Lesson 6

## 工事写真帳3をインストールする

くお願い>

既に工事写真帳3がこのパソコンにインストールされている場合は このLessonは実行しないでください。

下記の手順で工事写真帳3をインストールします。 なお、インストールに失敗したら、一時的にウイルス対策ソフト の機能を停止した上で、再度下記のこの操作を実施して下さい。

①弊社ホームページを開きます。

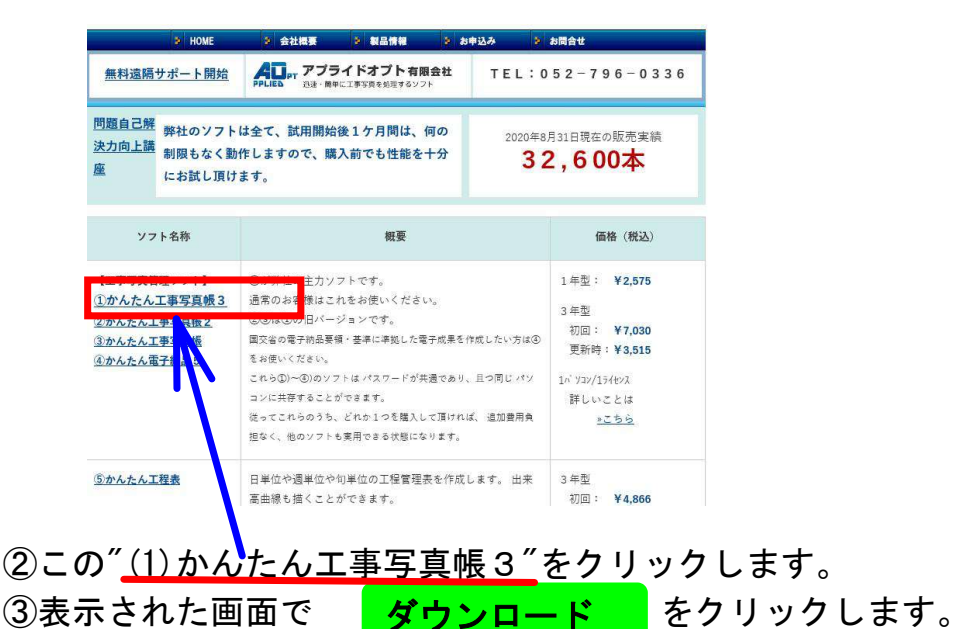

④デスクトップの一番下に

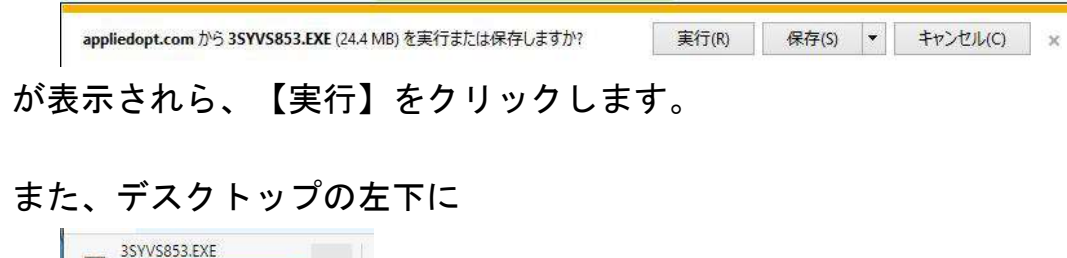

|  | 3SYVS853.EXE                        |  |
|--|-------------------------------------|--|
|  | ウイルスのスキャン中                          |  |
|  | Constant states with a second state |  |

が表示されたらしばらく待ち

3SYVS853,EXE ... ファイルを開く

が表示されたら、【ファイルを開く】をクリックします。

- ⑤下記のメッセージが表示されたら【はい】ボタンをクリックします。 「このアプリがデバイスに変更を加えることを許可しますか?」 や
  - 「この不明な発行元からのアプリがデバイスに変更を加えること を許可しますか?」
- ⑥下に示すような進行中の画面が表示されている場合は、しばらく 待ちます。

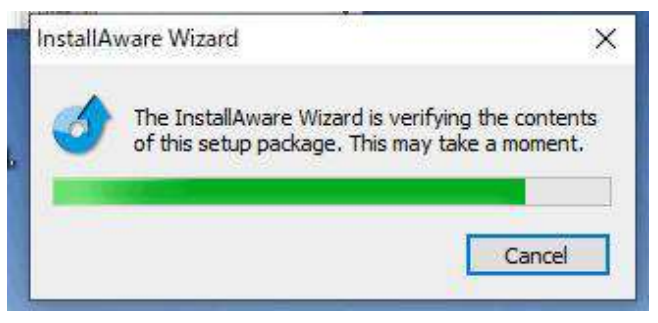

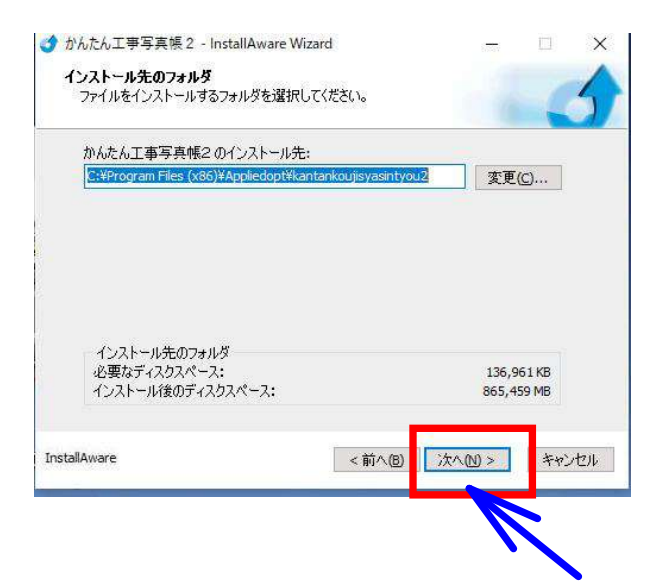

⑦上に示す画面が表示されたら、【次へ】ボタンをクリックします。

(注) そうすると本ソフトは

C:  $\forall$  Program Files (x86)  $\forall$  Appliedopt $\forall$  kantankoujisyasintyou3 ( $(\tau)$   $(\tau)$   $(\tau)$ 

この画面でインストール先を変更することもできますが、話が複雑 になるだけで、あまり変更の効果も期待できませんので、弊社はインスト ール先を変更しないことをお勧めします。

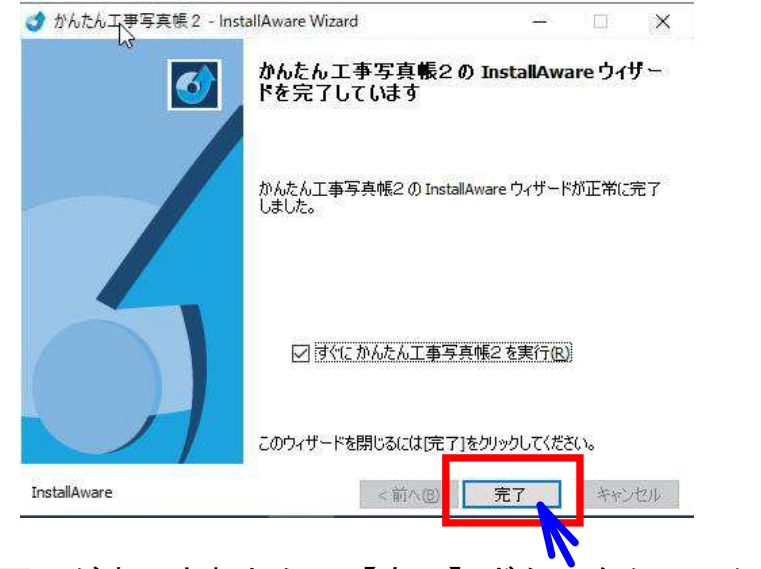

- ⑧上に示す画面が表示されたら、
  【完了】ボタンをクリックすると
  共に、弊社ホームページも閉じます。
- ⑨デスクトップ上に、工事写真帳のショートカットである

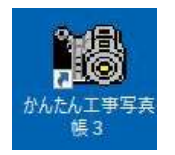

ができたことを確認します。

以上で工事写真帳3のインストールは完了しました。